# **top**task

# **POSTING GUIDELINES**

Toptask guide on posting your tasks.

#### **POSTING PROCESS**

- Post your task under one of our **suggested task categories** for it to go live for student applications.
- Enter your **task description**. Remember to be as **detailed** as possible in order to increase your chances of receiving suitable student applicants.
- Enter the **date, time and location** of your task's start-time or deadline.
- Choose either the 'remote' or 'onsite' option for your task. Onsite tasks will require you to enter the location address of your task.
- Enter the payment rate for your task. Toptask offers suggested prices of min. £12.50/hour, £17.50/hour and £25/hour depending on whether your task is Category A, B or C (Toptask.co.uk/pricing). You are also offered a fixed rate option, where you can enter the total amount you would like the pay the student for the task.

## **APPLICANTS**

- Once your task is live, you shall be notified once you start receiving applicants.
- It is up to you to select which student you would like to hire for the task.
- You will be able to view each applicant's profile, including their university, subject, languages as well as their short personal statement and an optional Cover Letter.
- Once you have selected your student to hire, you will be directed to payment.

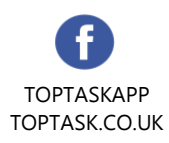

## **PAYING FOR YOUR TASK**

- For security reasons, Employers are asked to pay upfront for tasks before being able to communicate and chat with their selected student. Please note that payment is help in a safe escrow account and is not processed to the student until you have confirmed that the task has been completed.
- Once you have proceeded to payment, a chat feature will be enabled between you and your selected student.
- If for any reason you would like to change your selected student after payment, you will have the option to '**repost'** your task for other applicants at **no charge**.
  By 'reposting' your task, you will have the option to select a new student from your original list of applicants.

#### **COMPLETING THE TASK**

- Once your task has been completed, you must press the 'complete' button for the payment to be processed to the student. It is important to mark the task's completion in order for the student to receive their funds.
- You will then have the option to rate your selected student for their work and performance.

#### DO'S AND DON'TS

- Do include a full description of your task.
- Do give students appropriate time to prepare for the task. Remember, students have lectures and may need sufficient prior notice for the task.
- Do not post any inappropriate content.
- Do not include your email or phone number in your task description.

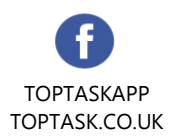

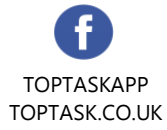